## INSTRUKCJA LOGOWANIA DO NOWEGO SYSTEMU E-DZIENNIKA DLA DOTYCZCZASOWYCH

UŻYTKOWNIKÓW (uczniów i opiekunów)

1. Wchodzimy na stronę <u>https://uonetplus.vulcan.net.pl/gminasobotka</u> klikamy przycisk Logowanie przed zmianą

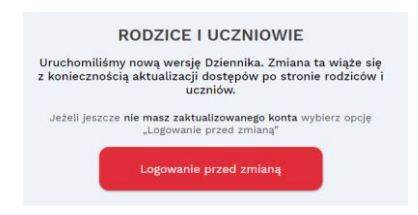

2. Wpisujemy dotychczasowe dane logowania, czyli adres mailowy i hasło. Klikamy Zaloguj się

| Logowanie                                                    |  |
|--------------------------------------------------------------|--|
| Proszę podać e-mail i hasło                                  |  |
| E-mail:                                                      |  |
|                                                              |  |
| Hasio:                                                       |  |
|                                                              |  |
| Załóż konto   Przywróć dostep   Zmień hasło<br>Zaloguj się > |  |
| Pie wiesz jak się zalogować? Skorzystaj z naszych porad >    |  |

3. Klikamy Potwierdź przy dostępie swojego dziecka. Jeśli mamy kilkoro dzieci należy potwierdzić dostęp każdemu z osobna.

| Dziennik<br>VULCAN                                                                                                    |    |
|----------------------------------------------------------------------------------------------------|----|
| Aktualizacja dostępu do dziennika - nowy sposób logowania.                                                                                   |    |
| W Twojej szkole uruchomiono nową wersję dziennika.<br>Zmiana ta wiąże się z koniecznością aktualizacji dostępów po stronie rodziców i ucznić | ów |
| W kilku krokach przeprowadzimy Cię teraz przez ten proces.                                                                                   |    |
| Potwierdź poniżej te dostępy, które chcesz zaktualizować.<br>Jeżeli masz więcej niż jeden dostęp, potwierdź je po kolei poniżej.             |    |
| DANE RODZICA (DANE DZIECKA) - Zespół Szkolno-Przedszkolny w Świątnikach) Potwierdź                                                           |    |
| BANE RODZICA (DANE DZIECKA) Zespół Szkolno-Przedszkolny w Świątnikach) Potwierdź                                                             |    |
| Masz pytania dotyczące aktualizacji konta? Zobacz odpowiedzi na częste pytania albo napisz do nas.                                           |    |

4. Sprawdzamy dane swoje i dziecka, wpisujemy w okienka 4 ostatnie cyfry numeru PESEL DZIECKA i klikamy Potwierdź.

| Dziennik<br>VULCAN                                                       |                                                        |                                                                                 |                                              |
|--------------------------------------------------------------------------|--------------------------------------------------------|---------------------------------------------------------------------------------|----------------------------------------------|
| DANE OPIEKUNA                                                            | (uczeń:                                                | DANE UCZNIA                                                                     | - Zespół Szkolno-Przedszkolny w Świątnikach) |
| Chcemy mieć pewno<br>dodatkowej weryfika<br><b>PESEL ucznia</b> , do dar | sść, że to na pe<br>acji prosimy o p<br>nych którego d | wno Ty, dlatego w ram<br><b>odanie 4 ostatnich cy</b><br>ostęp jest aktualizowa | ach<br>f <b>r numeru</b><br>Iny.             |
| 4 ostatnie cyfry PES                                                     | EL ucznia 🚺                                            |                                                                                 |                                              |
| Potwierdź And                                                            | uluj                                                   |                                                                                 |                                              |
| Masz pytania dotycz                                                      | ące aktualizac                                         | i konta? Zobacz odpov                                                           | viedzi na częste pytania albo napisz do nas. |

5. Po aktualizacji dostępu wszystkich dzieci otrzymamy taki komunikat i klikamy Przejdź danej:

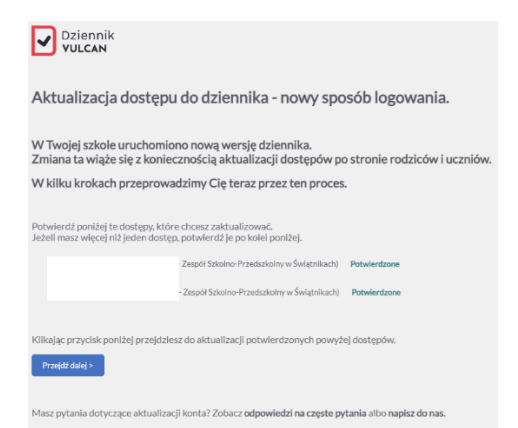

 Wybieramy typ konta eduVULCAN lub Zwykłe konto i klikamy Dalej.
 Wybierz typ konta najlepszy dla Ciebie

| dodatkowych korzyści. Oba                                                                       | typy kont są oczywiście bezpłatr                                               | ie.                               |
|-------------------------------------------------------------------------------------------------|--------------------------------------------------------------------------------|-----------------------------------|
| Całożenie konta eduVULCAN wymaga jedynie akceptacji <u>redulaminu</u><br>będzie musiała być pot | tej usługi. Jeżeli jesteś uczniem i masz m<br>wierdzona przez Twojego rodzica. | niej niż 13 lat, akceptacja regul |
| torównaj oferty poniżej                                                                         |                                                                                |                                   |
|                                                                                                 | Konto eduVULCAN                                                                | Zwykłe konto                      |
| Dostęp do Dziennika VULCAN przez www 🕧                                                          | ~                                                                              | ~                                 |
| Aplikacja mobilna z dostępem do Dziennika VULCAN 🕕                                              | ~                                                                              | ×                                 |
| Dostęp do portalu edukacyjnego eduVULCAN 🕕                                                      | ~                                                                              | ×                                 |
| Kalendarz wszystkich (także pozaszkolnych) aktywności<br>dukacyjnych ucznia 🕕                   | ~                                                                              | ×                                 |
| leden, krótki adres logowania do wszystkich szkół<br>eduVULCAN.p() ()                           | ~                                                                              | ×                                 |
| Nygodny login, możliwy do zmiany przez użytkownika (np.<br>Idres e-mail) ①                      | ~                                                                              | ×                                 |
| ledno konto rodzica dla wszystkich dzieci ()                                                    | ~                                                                              | ×                                 |
|                                                                                                 | wybieram                                                                       | O wybieram                        |

 Jeśli wybierzemy Zwykłe konto pojawi się adres e-dziennika <u>https://uonetplus.vulcan.net.pl/gminasobotka</u>. Nadany zostanie nowy login (którego nie można zmienić), wpisujemy nowe hasło i swój adres e-mail. Klikamy Zapisz. Wybierając ten typ konta trzeba założyć osobne konta dla każdego dziecka.

|              | https://uonetplus.vulcan.net.pl/gminasobotka                                                                                                    |
|--------------|----------------------------------------------------------------------------------------------------|
| waga! Zapisz | sobie ten adres - każda szkoła ma swój unikalny adres, zatem tylko pod tym adresem będziesz<br>mieć możliwość dostępu do dziennika w Twojej szkole. |
| DANE         | (uczeń: DANE UCZNIA - Zespół Szkolno-Przedszkolny w Świątnikach)                                                                                    |
|              | Nowy Login                                                                                                    |
|              | Nie masz możliwości zmiany loginu -<br>wybrany przez Ciebie typ konta (zwykłe konto) nie umożliwia wyboru własnego loginu.                          |
|              | Nowe hasto                                                                                                    |
|              | Powtórz hasło                                                                                                    |
| C            | Adres e-mail do odzyskania dostępu                                                                                                    |

8. Po wybraniu konta eduVULCAN klikamy Dalej.

| Jestem tu po raz pierwszy | Mam juž konto eduVULCAN                                                                                                    |
|---------------------------|----------------------------------------------------------------------------------------------------|
|                           | Jeżeli masz już konto eduVULCAN i<br>aktualizujesz dostęp kolejnego dziecka, po<br>prostu zaloguj się na swoje konto, a dostęp do<br>dziennika zostanie powiązany z Twoim<br>kontem. |
| Utwórz konto              | Zaloguj                                                                                                    |

9. Jeśli mamy już konto eduVULCAN np. założone dla dziecka w innej szkole, klikamy Zaloguj i logujemy się swoim loginem i hasłem. Jeśli nie mamy konta eduVULCAN klikamy Utwórz konto. Wpisujemy swój adres e-mail, login (oba można zostawić zaproponowane), hasło, zapoznajemy się z Regulaminem, który należy zatwierdzić, spisujemy tekst kontrolny i klikamy Utwórz konto.

| otwor     | z konto                                                                                                    |                         |
|-----------|----------------------------------------------------------------------------------------------------|-------------------------|
| Twój adre | s e-mail: *                                                                                                    |                         |
|           |                                                                                                    | (                       |
| Powtórz a | adres e-mail: *                                                                                                    |                         |
|           |                                                                                                    |                         |
| Chce      | ę użyć innego adresu email                                                                                                    |                         |
| Login: *  |                                                                                                    |                         |
|           |                                                                                                    | (                       |
| C Cha     | a nachudhuaá ala ianum ladinam alé adrea a mail                                                                                                    |                         |
|           | postogiwae się innym toginem mz aures e-mait                                                                                                    |                         |
| Hasto: *  |                                                                                                    | 0                       |
|           |                                                                                                    | `                       |
| Powtórz ł | nasło: *                                                                                                    |                         |
|           | ••                                                                                                    |                         |
| Typ konta | L *                                                                                                    |                         |
| rodzic/   | oplakup                                                                                                    |                         |
|           | Zapoznałem / zapoznałam się z i akceptuję                                                                                                    | ~ (                     |
|           | Zapoznałem / zapoznałam się z i akceptuję<br>* Regulamin usługi eduVULCAN oraz Politykę<br>prywatności eduVULCAN<br>Chcę otrzymywać na podany adres e-mail inform<br>handlowe dotyczące ciekawych produktów i usł<br>firmy VULCAN Sp. z o.o. z siedzibą we Wrocławi                                                                  | ♥ (<br>nacje<br>ug<br>u |
| Cały tek  | Zapoznałem / zapoznałam się z i akceptuję<br>* <u>Regulamin usługi eduVULCAN oraz Politykę</u><br><u>prywatności eduVULCAN</u><br>Chcę otrzymywać na podany adres e-mail inforr<br>handlowe dotyczące ciekawych produktów i usł<br>firmy VULCAN Sp. z o.o. z siedzibą we Wrocławi<br>st z jednego obrazka zawierającego imię męskie: | v (<br>nacje<br>ug<br>u |
| Cały tek  | Zapoznałem / zapoznałam się z i akceptuję<br>* <u>Regulamin usługi eduVULCAN oraz Politykę</u><br><u>prywatności eduVULCAN</u><br>Chcę otrzymywać na podany adres e-mail inforn<br>handlowe dotyczące ciekawych produktów i usł<br>firmy VULCAN Sp. z o.o. z siedzibą we Wrocławi<br>st z jednego obrazka zawierającego imię męskie: | v (<br>ug<br>u          |
| Cały tek  | Xapoznałem / zapoznałam się z i akceptuję <u>Regulamin usługi eduVULCAN oraz Politykę</u> <u>prywatności eduVULCAN</u> Chcę otrzymywać na podany adres e-mail inform     handlowe dotyczące ciekawych produktów i usł     firmy VULCAN Sp. z o.o. z siedzibą we Wrocławi est z jednego obrazka zawierającego imię męskie:            | v (<br>nacje<br>ug<br>u |

10. Proces został zakończony, powinniśmy widzieć konta wszystkich swoich dzieci.

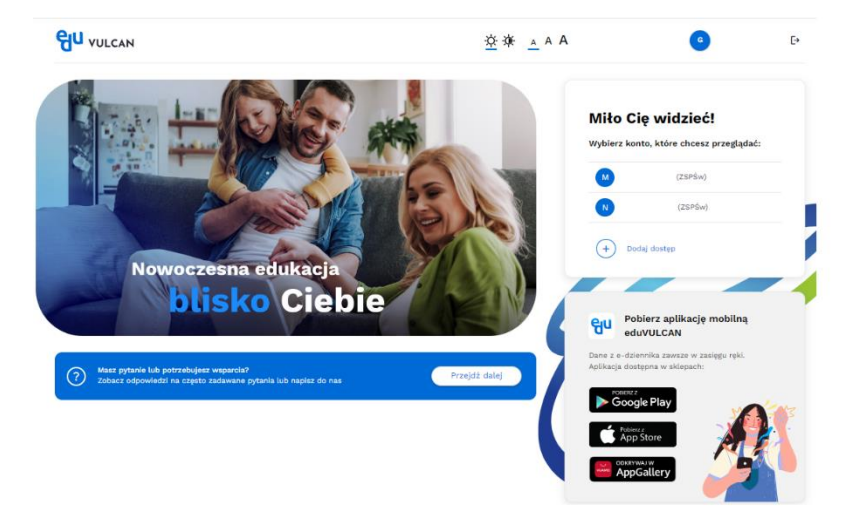

11. Przy kolejnym logowaniu na stronie <u>https://uonetplus.vulcan.net.pl/gminasobotka</u> wybieramy Logowanie konto eduVULCAN

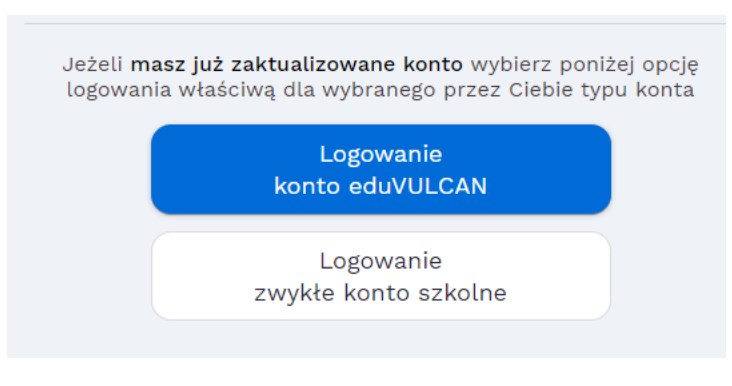

Film z instrukcją https://www.youtube.com/watch?v=x6ZWQJ-7WwU&t=80s